### QIWI >> BUSINESS

Личный кабинет

## Приём оплаты по ссылке и QR-коду

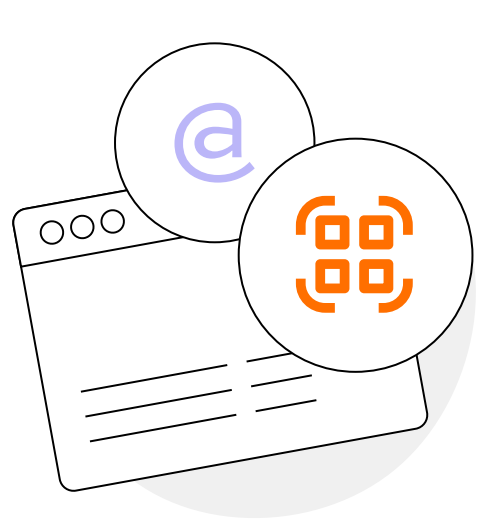

2

2

Инструкция

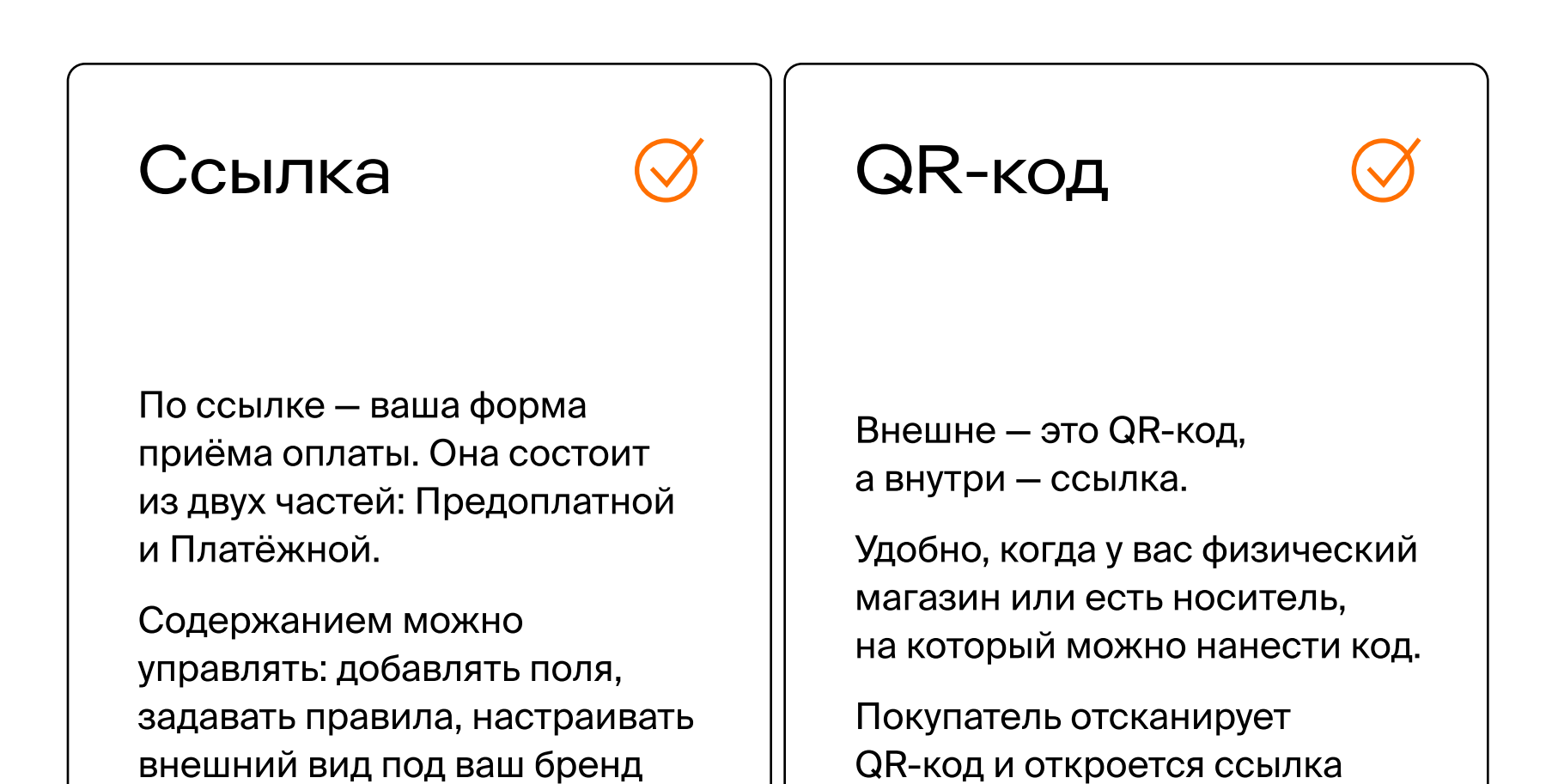

Оглавление

Как создать ссылку для оплаты

Как создать QR-код

| Как изменить внешний вид<br>Платёжной формы              | 3 |
|----------------------------------------------------------|---|
| Как создать дополнительные поля<br>на Предоплатной форме | 3 |
| Как клиент оплатит по ссылке                             | 4 |
| Как я узнаю, что оплата прошла                           | 5 |
| Где посмотреть информацию<br>из Предоплатной формы       | 5 |
| Как настроить поля                                       | 6 |
| Пример настройки дополнительных полей                    | 7 |

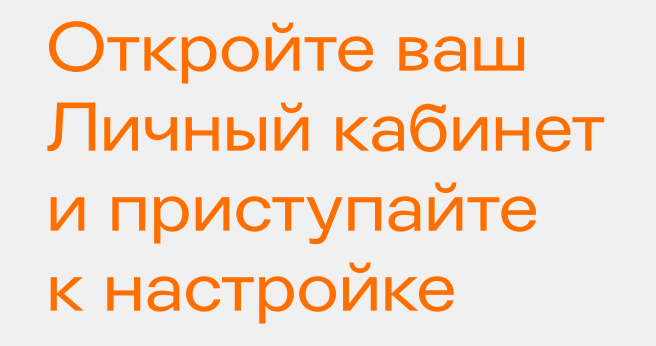

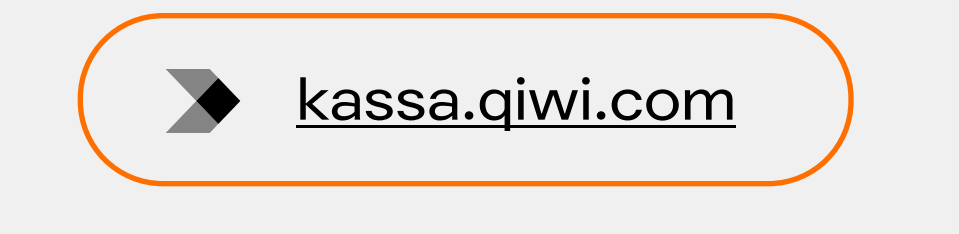

C QIWI Business всё проще, даже научиться новому приёму

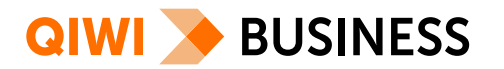

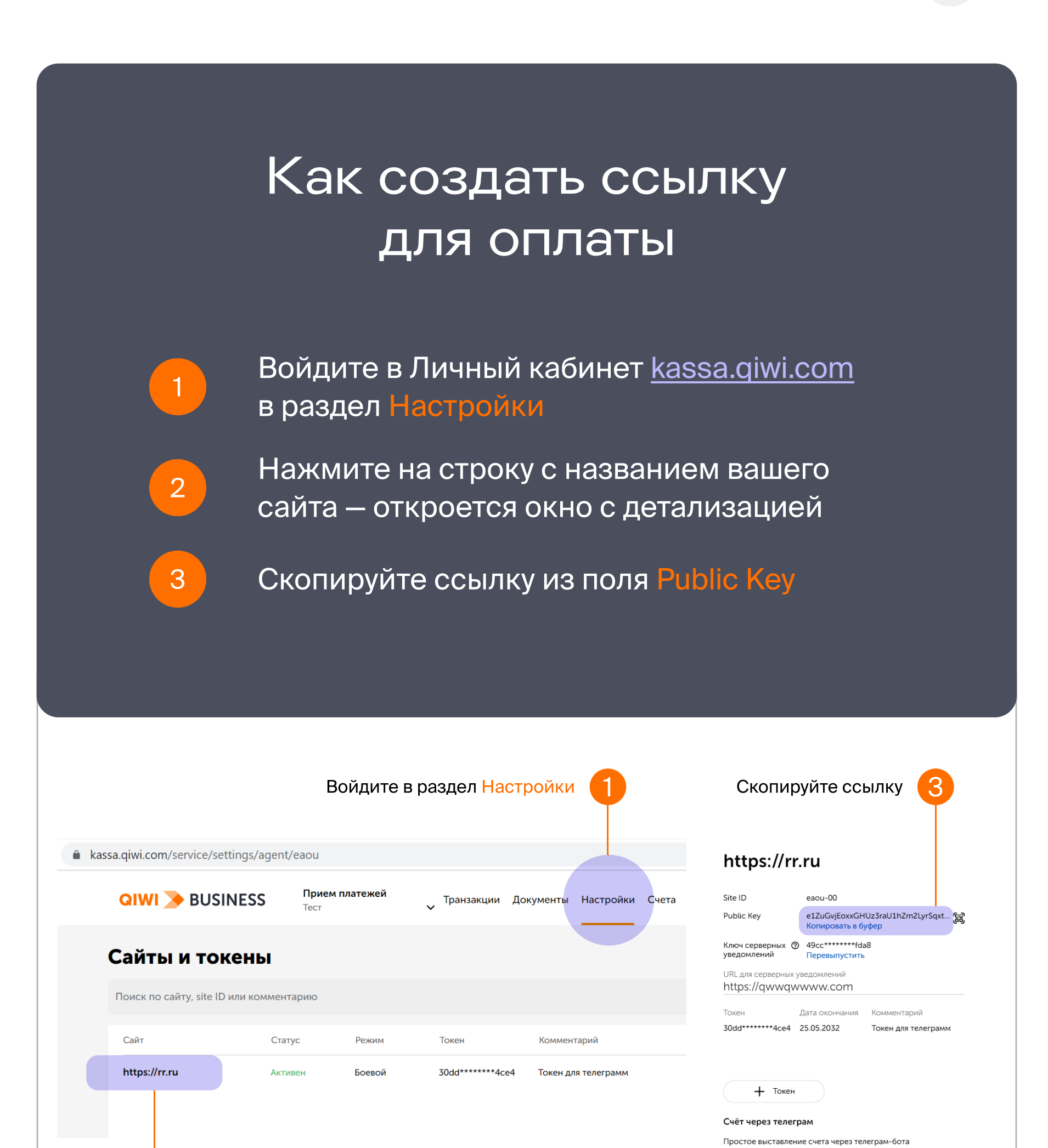

Выставить счет

Документация

### Как создать QR-код

Нажмите на строку с названием сайта

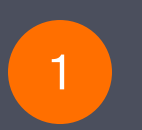

Войдите в Личный кабинет <u>kassa.qiwi.com</u> в раздел Настройки

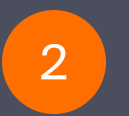

Нажмите на строку с названием вашего сайта — откроется окно с детализацией

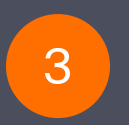

Нажмите на значок 🕮 – сгенерируется QR-код

Вы можете распечатать или скачать QR-код. Дальше все будет работать аналогично ссылке. Покупатель отсканирует QR-код, введёт сумму и оплатит товар или услугу

|                                   |                    | Войдите в  | з раздел <mark>Наст</mark> | ройки 🚺                  | Нажмите на значок                                                                   |
|-----------------------------------|--------------------|------------|----------------------------|--------------------------|-------------------------------------------------------------------------------------|
| <b>kassa.qiwi.com</b> /service/se | ttings/agent/eaou  |            |                            |                          | https://rr.ru                                                                       |
| QIWI 🌛 BUS                        | INESS Прис<br>Тест | м платежей | Транзакции Да<br>✓         | окументы Настройки Счета | Site ID eaou-00<br>Public Key e1ZuGvjEoxxGHUz3raU1hZm2LyrSqxt<br>Konvoceats & 6when |
| Сайты и то                        | кены               |            |                            |                          | Ключ серверных<br>уведомлений                                                       |
| Поиск по сайту, site ID           | ) или комментарию  |            |                            |                          | https://qwwqwww.com<br>Токен Дата окончания Комментарий                             |
| Сайт                              | Статус             | Режим      | Токен                      | Комментарий              | 30dd*******4ce4 25.05.2032   Токен для телеграм                                     |
| https://rr.ru                     | Активен            | Боевой     | 30dd******4ce4             | Токен для телеграмм      |                                                                                     |

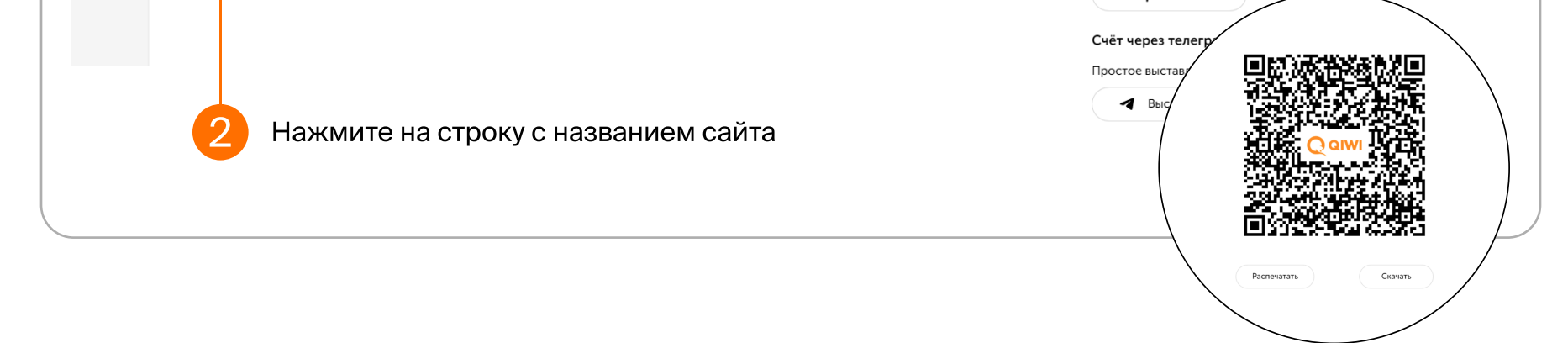

#### В Оглавление

Следующая страница →

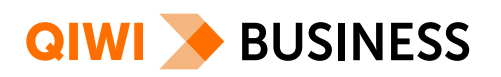

# Как изменить внешний вид Платёжной формы

Внешний вид Платёжной формы можно сделать таким, как хочется вам: изменить цвет кнопки, фон и разместить свой логотип. Подробнее читайте <u>в документации</u>

# Как создать дополнительные поля на Предоплатной форме

По умолчанию на форме стоит одно поле — Сумма. Если вам нужны дополнительные поля, сообщите об этом своему менеджеру

# Возможности дополнительных полей на Предоплатной форме

- Максимальное количество полей 5
- Названия полей могут быть любыми
- Дополнительные поля будут отображаться в вашем Личном кабинете в разделе Транзакции
- Название полей, обязательность заполнения полей, формат заполнения полей — настраиваются на стороне QIWI. Сообщите об этом вашему менеджеру заранее
- Можно настроить проверку для поля:
  - формат введённых данных
  - количество символов
  - любые другие настройки

Например, настройте маску для поля Номер телефона в формате +7 (000) 000-00-00

|   | Магазин для тестирования<br>Создание счета    | Магазин для тестирования<br>Создание счета                              |
|---|-----------------------------------------------|-------------------------------------------------------------------------|
|   | Сумма, ₽<br>Обязательно<br>Назначение платежа | Сумма, Р<br>100<br>Обязательно<br>Назначение платежа<br><b>За ДИВАН</b> |
| ٠ | Телефон                                       | Телефон<br>+7 (123) 456-78-90                                           |
|   | Почта<br>Обязательно                          | обязательно                                                             |
|   | Перейти к оплате                              | Перейти к огдате                                                        |

#### В Оглавление

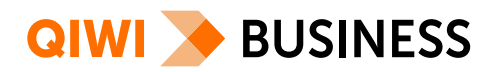

### Как клиент оплатит по ссылке

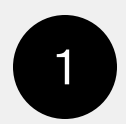

### Клиент перейдет по ссылке на Предоплатную форму и укажет сумму

Вы можете добавить в форму до пяти полей. Например, попросить указать почту, номер телефона или комментарий.

Подробнее о настройках полей читайте здесь, а также в статье Дополнительные поля Предоплатной формы в разделе Инструкции

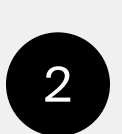

Нажмет на кнопку Перейти к оплате и попадёт на Платёжную форму, где выберет способ оплаты: кошелёк, карту или СБП

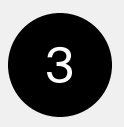

После успешной оплаты Покупатель увидит на экране Оплачено

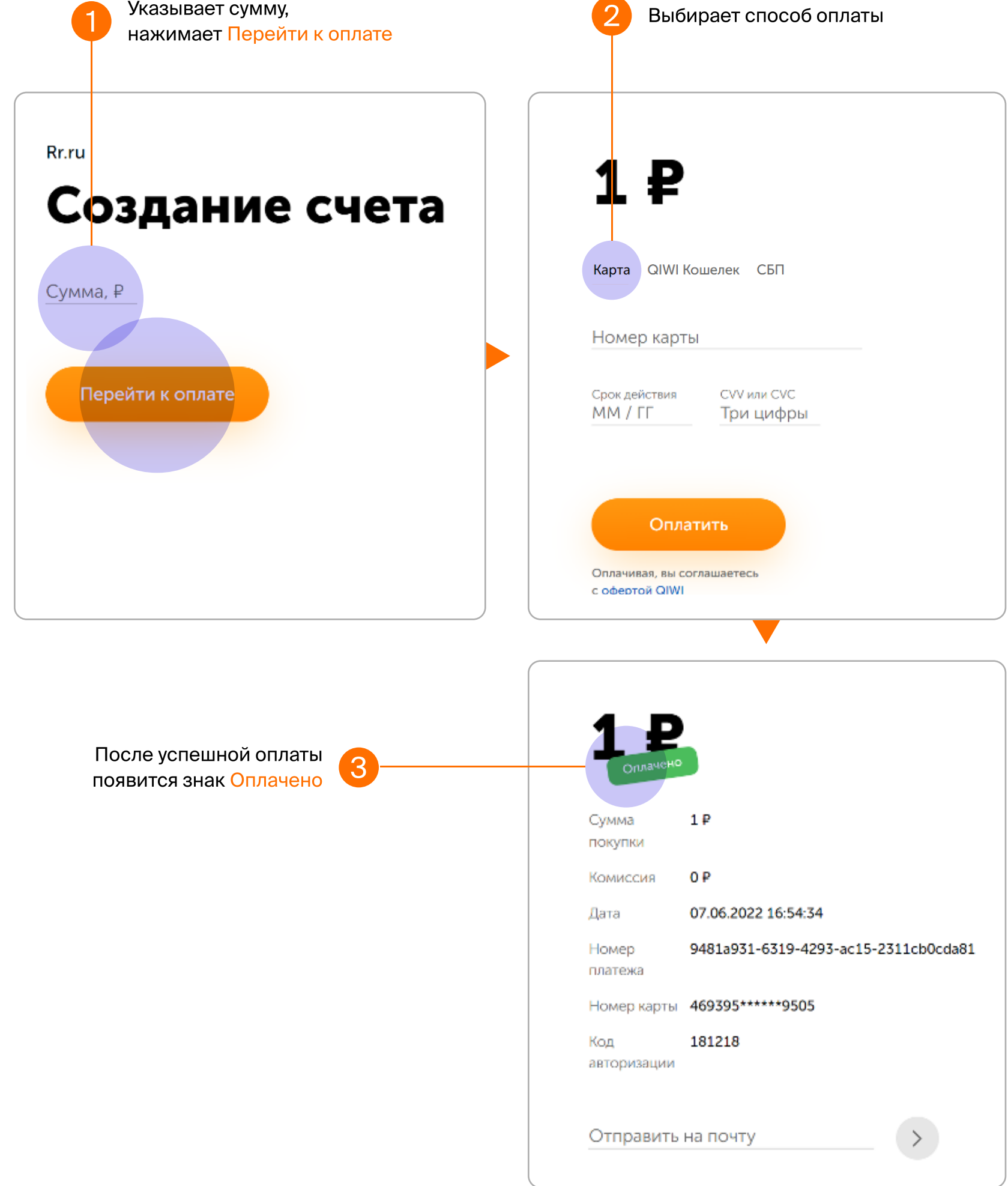

#### Оглавление

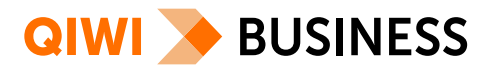

### Как узнать, что оплата прошла

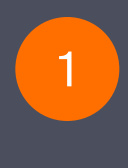

2

### Войдите в Личный кабинет <u>kassa.qiwi.com</u> в раздел Транзакции

## Выберите нужную транзакцию или найдите через поиск — по сумме, дате или описанию

Поиск работает только по полному совпадению. Например, если вам нужно найти оплату за диван по описанию, то нужно ввести «Диван белый 1 шт»

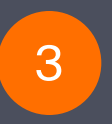

4

После нажатия на строку с нужной транзакцией, откроется детализация платежа, в том числе статус и сумма

> Чтобы увидеть поля, которые вы настроили сами нажмите Подробно (над значением суммы покупки)

## Если нужно вернуть платёж, нажмите Сделать возврат

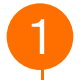

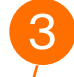

| Прием платежей<br>Тест v         Транзакции         Документы         Настройки           Тест v           Транзакции         Настройки           Поиск по ID транзакции           Поиск по ID транзакции           Найдено 12 транзакций           Поиск по ID транзакции           Найдено 12 транзакций           Оплата           1,00 P         Нет         Нет           Возврат         1,00 P         Нет         Нет           Оплата         1,00 P         Нет         Нет           Оплата         1,00 P         Нет         Нет           Возврат         1,00 P         Нет         Нет           Пола а         1,00 P         Нет         Нет           Возврат         1,00 P         Нет         Нет           Мастройки         Нет         Нет         Нет                        | Прием платежей Тест У       Транзакции       Документы       Настройки         Тест У         Гранзакции         Поиск по ID транзакции         Поиск по ID транзакции         Поиск по ID транзакции         Найдено 12 транзакций         Плательшик       Описание         Оплата       1,00 Р       Нег       Нег         Возврат       1,00 Р       Нег       Нег         Оплата       1,00 Р       Нег       Нег         Оплата       1,00 Р       Нег       Нег         Оплата       1,00 Р       Нег       Нег         Возврат       1,00 Р       Нег       Нег         Полата       1,00 Р       Нег       Нег         Возврат       1,00 Р       Нег       Нег         Возврат       1,00 Р       Нег       Нег         Возврат       1,00 Р       Нег       Нег         Возврат       1,00 Р       Нег       Нег         Возврат       1,00 Р       Нег       Нег         Возврат       1,00 Р       Нег       Нег                                                                                                    | Орием платежей<br>Тест         Транзакции         Документы         Настройки           Тест           Прием платежей<br>Тест           Транзакции           Поиск по ID транзакции           Поиск по ID транзакции           Поиск по ID транзакции           Найдено 12 транзакций           Описание           Тип         Сумма         Плательших         Описание           Оплата         1,00 Р         Нет         Нет           Полата         1,00 Р         Нет         Нет           Оплата         1,00 Р         Нет         Нет           Полата         1,00 Р         Нет         Нет           Полата         1,00 Р         Нет         Нет           Возврат         1,00 Р         Нет         Нет           Возврат         1,00 Р         Нет         Нет           Возврат         1,00 Р         Нет         Нет           Возврат         1,00 Р         Нет         Нет           Возврат         1,00 Р         Нет         Нет           Возврат         1,00 Р         Нет         Нет           Нажмите на транзакцию или Гоиск | Орием платежей<br>Тест У         Транзакции         Документы         Настройки           Тест У           Транзакции           Гоиск по ID транзакции           Поиск по ID транзакции           Поиск по ID транзакции           Найдено 12 транзакций           Поиск по ID транзакции           Тип         Сумма           Поиск по ID транзакции           Тип         Сумма           Поиск по ID транзакции           Тип         Сумма         Плательшик         Описание           Полата         1,00 Р         Нет         Нет           Полата         1,00 Р         Нет         Нет           Полата         1,00 Р         Нет         Нет           Полата         1,00 Р         Нет         Нет           Полата         1,00 Р         Нет         Нет           Возврат         1,00 Р         Нет         Нет           Нет         Нет         Нет         Нет           Возврат         1,00 Р         Нет         Нет           Накиците на транзакцию или Соиск         Возврат         Цой Р         Нет </th <th>Прием платежей         Транзакции         Документы         Настройки           Гранзакции         Сокументы         Настройки</th> <th>Прием платежей тех         Транзакции         Документы         Настройки           Гранзакции         Поиск по ID транзакции           Поиск по ID транзакции           Поиск по ID транзакции           Пательшик           Описание           Поиск по ID транзакции           Найдено 12 транзакций           Гип           Сумма           Плательшик         Описание           Оплата         1,00 Р         Нег         Нег           Полата         1,00 Р         Нег         Нег         Нег           Оплата         1,00 Р         Нег         Нег         Нег           Оплата         1,00 Р         Нег         Нег         Нег           Возврат         1,00 Р         Нег         Нег         Нег           Оплата         1,00 Р         Нег         Нег         Нег           Оплата           1,00 Р         Нег         Нег         Нег           Опла а         1,00 Р         Нег         Нег           Опла а         1,00 Р         Нег         Нег           Опла а         1,00 Р<th></th><th></th><th></th><th></th></th> | Прием платежей         Транзакции         Документы         Настройки           Гранзакции         Сокументы         Настройки                                                                                                    | Прием платежей тех         Транзакции         Документы         Настройки           Гранзакции         Поиск по ID транзакции           Поиск по ID транзакции           Поиск по ID транзакции           Пательшик           Описание           Поиск по ID транзакции           Найдено 12 транзакций           Гип           Сумма           Плательшик         Описание           Оплата         1,00 Р         Нег         Нег           Полата         1,00 Р         Нег         Нег         Нег           Оплата         1,00 Р         Нег         Нег         Нег           Оплата         1,00 Р         Нег         Нег         Нег           Возврат         1,00 Р         Нег         Нег         Нег           Оплата         1,00 Р         Нег         Нег         Нег           Оплата           1,00 Р         Нег         Нег         Нег           Опла а         1,00 Р         Нег         Нег           Опла а         1,00 Р         Нег         Нег           Опла а         1,00 Р <th></th> <th></th> <th></th> <th></th> |                 |            |                          |                       |
|----------------------------------------------------------------------------------------------------|----------------------------------------------------------------------------------------------------|----------------------------------------------------------------------------------------------------|----------------------------------------------------------------------------------------------------|----------------------------------------------------------------------------------------------------|----------------------------------------------------------------------------------------------------|-----------------|------------|--------------------------|-----------------------|
| Транзакции Сиск по ID транзакции<br>Найдено 12 транзакций<br>Тип Сумма Плательшик Описание<br>Молата 1,00 Р Нег Нег<br>Оплата 1,00 Р Нег Нег<br>Оплата 1,00 Р Нег Нег<br>Оплата 1,00 Р Нег Нег<br>Оплата 1,00 Р Нег Нег<br>Оплата 1,00 Р Нег Нег<br>Оплата 1,00 Р Нег Нег                                                                                                    | Транзакции         Поиск по ID транзакции         Найдено 12 транзакций         Плательщик       Описание         Тип       Сумма       Плательщик       Описание         Оплата       1,00 P       Нег       Нег         Оплата       1,00 P       Нег       Нег         Оплата       1,00 P       Нег       Нег         Оплата       1,00 P       Нег       Нег         Оплата       1,00 P       Нег       Нег         Оплата       1,00 P       Нег       Нег         Оплата       1,00 P       Нег       Нег         Оплата       1,00 P       Нег       Нег         Возврат       1,00 P       Нег       Нег         Возврат       1,00 P       Нег       Нег         Возврат       1,00 P       <th colspan="</th> <th>Транзакции Сиск по ID транзакции<br/>Найдено 12 транзакций<br/>Тип Сумма Плательщик Описание<br/>Оплата 1,00 Р Нег Нег<br/>Оплата 1,00 Р Нег Нег<br/>Оплата 1,00 Р Нег Нег<br/>Оплата 1,00 Р Нег Нег<br/>Оплата 1,00 Р Нег Нег<br/>Оплата 1,00 Р Нег Нег<br/>Оплата 1,00 Р Нег Нег</th> <th>Транзакции Сиск по ID транзакции<br/>Найдено 12 транзакций<br/>Тип Сумма Плательшик Описание<br/>Оплата 1,00 Р Нег Нег<br/>Оплата 1,00 Р Нег Нег<br/>Оплата 1,00 Р Нег Нег<br/>Оплата 1,00 Р Нег Нег<br/>Оплата 1,00 Р Нег Нег<br/>Оплата 1,00 Р Нег Нег<br/>Оплата 1,00 Р Нег Нег<br/>Нег Нег</th> <th>Транзакции Соиск по ID транзакции<br/>Найдено 12 транзакций<br/>Тит Сумма Плательщик Описание<br/>Оплата 1,00 Р Нег Нег<br/>Оплата 1,00 Р Нег Нег<br/>Оплата 1,00 Р Нег Нег<br/>Оплата 1,00 Р Нег Нег<br/>Оплата 1,00 Р Нег Нег<br/>Оплата 1,00 Р Нег Нег<br/>Оплата 1,00 Р Нег Нег<br/>Нег Нег</th> <th>Транзакции Сиск по ID транзакции<br/>Найдено 12 транзакций<br/>Тип Сумма Плательщик Описание<br/>Оплата 1,00 Р Нег Нег<br/>Оплата 1,00 Р Нег Нег<br/>Оплата 1,00 Р Нег Нег<br/>Оплата 1,00 Р Нег Нег<br/>Оплата 1,00 Р Нег Нег<br/>Оплата 1,00 Р Нег Нег<br/>Нажмите на транзакцию или Поиск</th> <th>QIWI 🌛 BU</th> <th>SINESS</th> <th>Прием платежей<br/>Тест 🗸</th> <th>и Документы Настройки</th> | Транзакции Сиск по ID транзакции<br>Найдено 12 транзакций<br>Тип Сумма Плательщик Описание<br>Оплата 1,00 Р Нег Нег<br>Оплата 1,00 Р Нег Нег<br>Оплата 1,00 Р Нег Нег<br>Оплата 1,00 Р Нег Нег<br>Оплата 1,00 Р Нег Нег<br>Оплата 1,00 Р Нег Нег<br>Оплата 1,00 Р Нег Нег                                                                                                    | Транзакции Сиск по ID транзакции<br>Найдено 12 транзакций<br>Тип Сумма Плательшик Описание<br>Оплата 1,00 Р Нег Нег<br>Оплата 1,00 Р Нег Нег<br>Оплата 1,00 Р Нег Нег<br>Оплата 1,00 Р Нег Нег<br>Оплата 1,00 Р Нег Нег<br>Оплата 1,00 Р Нег Нег<br>Оплата 1,00 Р Нег Нег<br>Нег Нег                                                                                                    | Транзакции Соиск по ID транзакции<br>Найдено 12 транзакций<br>Тит Сумма Плательщик Описание<br>Оплата 1,00 Р Нег Нег<br>Оплата 1,00 Р Нег Нег<br>Оплата 1,00 Р Нег Нег<br>Оплата 1,00 Р Нег Нег<br>Оплата 1,00 Р Нег Нег<br>Оплата 1,00 Р Нег Нег<br>Оплата 1,00 Р Нег Нег<br>Нег Нег                                                                                                    | Транзакции Сиск по ID транзакции<br>Найдено 12 транзакций<br>Тип Сумма Плательщик Описание<br>Оплата 1,00 Р Нег Нег<br>Оплата 1,00 Р Нег Нег<br>Оплата 1,00 Р Нег Нег<br>Оплата 1,00 Р Нег Нег<br>Оплата 1,00 Р Нег Нег<br>Оплата 1,00 Р Нег Нег<br>Нажмите на транзакцию или Поиск                                                                                                    | QIWI 🌛 BU       | SINESS     | Прием платежей<br>Тест 🗸 | и Документы Настройки |
| ID транзакции         Поиск по ID транзакций           Найдено 12 транзакций         Описание           Тип         Сумма         Плательщик         Описание           Оплата         1,00 Р         Нет         Нет           Возврат         1,00 Р         Нет         Нет           Оплата         1,00 Р         Нет         Нет           Оплата         1,00 Р         Нет         Нет           Оплата         1,00 Р         Нет         Нет           Оплата         1,00 Р         Нет         Нет           Оплата         1,00 Р         Нет         Нет           Оплата         1,00 Р         Нет         Нет           Оплата         1,00 Р         Нет         Нет           Оплата         1,00 Р         Нет         Нет           Оплата         1,00 Р         Нет         Нет | ID транзакции       Поиск по ID транзакции         Найдено 12 транзакций       Описание         Тип       Сумма       Плательшик       Описание         Оплата       1,00 Р       Нег       Нег         Возврат       1,00 Р       Нег       Нег         Оплата       1,00 Р       Нег       Нег         Оплата       1,00 Р       Нег       Нег         Оплата       1,00 Р       Нег       Нег         Оплата       1,00 Р       Нег       Нег         Оплата       1,00 Р       Нег       Нег         Оплата       1,00 Р       Нег       Нег         Возврат       1,00 Р       Нег       Нег         Возврат       1,00 Р       Нег       Нег         Возврат       1,00 Р       Нег       Нег         Возврат       1,00 Р       Нег       Нег         Возврат       1,00 Р       Нег       Нег         Возврат       1,00 Р       Нег       Нег         Возврат       1,00 Р       Нег       Нег         Возврат       1,00 Р       Нег       Нег         Возврат       1,00 Р       Нег       Нег         Нажилите на                                                                                                    | ID транзакции<br>Найдено 12 транзакций<br>Тип Сумма Плательшик Описание<br>Оплата 1,00 Р Нет Нет<br>Возврат 1,00 Р Нет Нет<br>Оплата 1,00 Р Нет Нет<br>Оплата 1,00 Р Нет Нет<br>Оплата 1,00 Р Нет Нет<br>Оплата 1,00 Р Нет Нет<br>Оплата 1,00 Р Нет Нет                                                                                                    | ID транзакции       Поиск по ID транзакции       Найдено 12 транзакций        Тип     Сумма     Плательщик     Описание       Оплата     1,00 P     Нег     Нег       Возврат     1,00 P     Нег     Нег       Оплата     1,00 P     Нег     Нег       Оплата     1,00 P     Нег     Нег       Оплата     1,00 P     Нег     Нег       Оплата     1,00 P     Нег     Нег       Возврат     1,00 P     Нег     Нег       Возврат     1,00 P     Нег     Нег       Возврат     1,00 P     Нег     Нег       Возврат     1,00 P     Нег     Нег       Возврат     1,00 P     Нег     Нег       Возврат     1,00 P     Нег     Нег                                                                                                    | ID транзакции Соиск по ID транзакции<br>Найдено 12 транзакций<br>Тип Сумма Плательшик Описание<br>Оплата 1,00 Р Нег Нег<br>Оплата 1,00 Р Нег Нег<br>Оплата 1,00 Р Нег Нег<br>Оплата 1,00 Р Нег Нег<br>Оплата 1,00 Р Нег Нег<br>Оплата 1,00 Р Нег Нег<br>Возакат 1,00 Р Нег Нег<br>Возакат 1,00 Р Нег Нег                                                                                                    | ID транзакции Сонск по ID транзакции  Найдено 12 транзакций  Тип Сумма Плательшик Описание  Оплата 1,00 Р Нег Нег Оплата 1,00 Р Нег Нег Оплата 1,00 Р Нег Нег Оплата 1,00 Р Нег Нег Оплата 1,00 Р Нег Нег                                                                                                    | Транзакции      |            |                          |                       |
| Найдено 12 транзакций           Тип         Сумма         Плательшик         Описание           Оплата         1,00 P         Нет         Нет           Возврат         1,00 P         Нег         Нет           Оплата         1,00 P         Нег         Нет           Оплата         1,00 P         Нег         Нет           Оплата         1,00 P         Нег         Нет           Оплата         1,00 P         Нет         Нет           Оплата         1,00 P         Нет         Нет           Возврат         1,00 P         Нет         Нет           Плата         1,00 P         Нет         Нет                                                                                                    | Найдено 12 транзакций         Тип       Сумма       Плательших       Описание         Оплата       1,00 P       Нег       Нег         Возврат       1,00 P       Нег       Нег         Оплата       1,00 P       Нег       Нег         Оплата       1,00 P       Нег       Нег         Оплата       1,00 P       Нег       Нег         Оплата       1,00 P       Нег       Нег         Возврат       1,00 P       Нег       Нег         Оплата       1,00 P       Нег       Нег         Возврат       1,00 P       Нег       Нег         Возврат       1,00 P       Нег       Нег         Возврат       1,00 P       Нег       Нег         Возврат       1,00 P       Нег       Нег         Возврат       1,00 P       Нег       Нег         Возврат       1,00 P       Нег       Нег         Возврат       1,00 P       Нег       Нег         Возврат       1,00 P       Нег       Нег         Возврат       1,00 P       Нег       Нег         Нег       Нег       Нег       Нег       Нег       Нег                                                                                                    | Найдено 12 транзакций         Тип       Сумма       Плательшик       Описание         Оплата       1,00 Р       Нег       Нег         Возврат       1,00 Р       Нег       Нег         Оплата       1,00 Р       Нег       Нег         Оплата       1,00 Р       Нег       Нег         Оплата       1,00 Р       Нег       Нег         Оплата       1,00 Р       Нег       Нег         Возврат       1,00 Р       Нег       Нег         Оплата       1,00 Р       Нег       Нег         Возврат       1,00 Р       Нег       Нег         Возврат       1,00 Р       Нег       Нег         Возврат       1,00 Р       Нег       Нег         Возврат       1,00 Р       Нег       Нег         Возврат       1,00 Р       Нег       Нег         Возврат       1,00 Р       Нег       Нег         Возврат       1,00 Р       Нег       Нег         Возврат       1,00 Р       Нег       Нег         Возврат       1,00 Р       Нег       Нег         Нажмите на транзакцию или Гоиск       Возврат       Накакакакакакакакакакакакакакакакакака                      | Найдено 12 транзакций         Тип       Сумма       Плательшик       Описание         Оплата       1,00 P       Нет       Нет         Возврат       1,00 P       Нет       Нет         Оплата       1,00 P       Нет       Нет         Оплата       1,00 P       Нет       Нет         Оплата       1,00 P       Нет       Нет         Оплата       1,00 P       Нет       Нет         Оплата       1,00 P       Нет       Нет         Оплата       1,00 P       Нет       Нет         Возврат       1,00 P       Нет       Нет         Возврат       1,00 P       Нет       Нет         Возврат       1,00 P       Нет       Нет         Возврата       1,00 P       Нет       Нет         Возврата       1,00 P       Нет       Нет         Нажмите на транзакцию или Соиск       Возврат       Возврат       Возврат                                                                                                    | Найдено 12 транзакций         Тип       Сумма       Плательшик       Описание         Оплата       1,00 P       Нег       Нег         Возврат       1,00 P       Нег       Нег         Оплата       1,00 P       Нег       Нег         Оплата       1,00 P       Нег       Нег         Оплата       1,00 P       Нег       Нег         Оплата       1,00 P       Нег       Нег         Оплата       1,00 P       Нег       Нег         Оплата       1,00 P       Нег       Нег         Возврат       1,00 P       Нег       Нег         Возврат       1,00 P       Нег       Нег         Возврат       1,00 P       Нег       Нег         Возврат       1,00 P       Нег       Нег         Возврат       1,00 P       Нег       Нег         Возврат       1,00 P       Нег       Нег         Возврат       1,00 P       Нег       Нег         Возврат       1,00 P       Нег       Нег         Возврат       1,00 P       Нег       Нег         Нажиние на транзакцию или Соиск       Возврат       Возврат <th>Найдено 12 транзакций         Тит       Сумма       Плательшик       Описание         Оплата       1,00 P       Нет       Нет         Возврат       1,00 P       Нет       Нет         Оплата       1,00 P       Нет       Нет         Оплата       1,00 P       Нет       Нет         Оплата       1,00 P       Нет       Нет         Оплата       1,00 P       Нет       Нет         Оплата       1,00 P       Нет       Нет         Оплата       1,00 P       Нет       Нет         Оплата       1,00 P       Нет       Нет         Возврат       1,00 P       Нет       Нет         Возврат       1,00 P       Нет       Нет         Возврат       1,00 P       Нет       Нет         Возврат       1,00 P       Нет       Нет         Возврат       1,00 P       Нет       Нет         Возврат       1,00 P       Нет       Нет         Возврат       1,00 P       Нет       Нет         Возврат       1,00 P       Нет       Нет         Возврат       1,00 P       Нет       Нет</th> <th>ID транзакции 🗸</th> <th>Поиск по І</th> <th>D транзакции</th> <th></th> | Найдено 12 транзакций         Тит       Сумма       Плательшик       Описание         Оплата       1,00 P       Нет       Нет         Возврат       1,00 P       Нет       Нет         Оплата       1,00 P       Нет       Нет         Оплата       1,00 P       Нет       Нет         Оплата       1,00 P       Нет       Нет         Оплата       1,00 P       Нет       Нет         Оплата       1,00 P       Нет       Нет         Оплата       1,00 P       Нет       Нет         Оплата       1,00 P       Нет       Нет         Возврат       1,00 P       Нет       Нет         Возврат       1,00 P       Нет       Нет         Возврат       1,00 P       Нет       Нет         Возврат       1,00 P       Нет       Нет         Возврат       1,00 P       Нет       Нет         Возврат       1,00 P       Нет       Нет         Возврат       1,00 P       Нет       Нет         Возврат       1,00 P       Нет       Нет         Возврат       1,00 P       Нет       Нет                                                                | ID транзакции 🗸 | Поиск по І | D транзакции             |                       |
| Тип         Сумма         Плательшик         Описание           Оплата         1,00 P         Нет         Нет           Возврат         1,00 P         Нет         Нет           Оплата         1,00 P         Нет         Нет           Оплата         1,00 P         Нет         Нет           Оплата         1,00 P         Нет         Нет           Оплата         10,00 P         Нет         Нет           Оплата         1,00 P         Нет         Нет           Возврат         1,00 P         Нет         Нет                                                                                                    | Тип         Сумма         Плательщик         Описание           Оплата         1,00 P         Нег         Нег           Возврат         1,00 P         Нег         Нег           Оплата         1,00 P         Нег         Нег           Оплата         1,00 P         Нег         Нег           Оплата         10,00 P         Нег         Нег           Оплата         10,00 P         Нег         Нег           Возврат         1,00 P         Нег         Нег           Возврат         1,00 P         Нег         Нег           Возврат         1,00 P         Нег         Нег           Возврат         1,00 P         Нег         Нег           Возврат         1,00 P         Нег         Нег           Возврат         1,00 P         Нег         Нег                                                                                                    | Тип         Сумма         Плательщик         Описание           Оплата         1,00 Р         Нег         Нег           Возврат         1,00 Р         Нег         Нег           Оплата         1,00 Р         Нег         Нег           Оплата         1,00 Р         Нег         Нег           Оплата         1,00 Р         Нег         Нег           Оплата         1,00 Р         Нег         Нег           Оплата         1,00 Р         Нег         Нег           Возврат         1,00 Р         Нег         Нег           Возврата         1,00 Р         Нег         Нег           Возврат         1,00 Р         Нег         Нег           Возврата         1,00 Р         Нег         Нег           Возврата         1,00 Р         Нег         Нег           Возврата         1,00 Р         Нег         Нег           Возврата         1,00 Р         Нег         Нег                                                                                                    | Тип         Сумма         Плательщик         Описание           Оплата         1,00 Р         Нег         Нег           Возврат         1,00 Р         Нег         Нег           Оплата         1,00 Р         Нег         Нег           Оплата         1,00 Р         Нег         Нег           Оплата         1,00 Р         Нег         Нег           Оплата         1,00 Р         Нег         Нег           Возврат         1,00 Р         Нег         Нег           Возврата         1,00 Р         Нег         Нег           Возврата         1,00 Р         Нег         Нег           Возврата         1,00 Р         Нег         Нег           Возврата         1,00 Р         Нег         Нег           Возврата         1,00 Р         Нег         Нег           Возврата         1,00 Р         Нег         Нег           Возврата         1,00 Р         Нег         Нег                                                                                                    | Тип         Сумма         Плательшик         Описание           Оплата         1,00 Р         Нег         Нег           Возврат         1,00 Р         Нег         Нег           Оплата         1,00 Р         Нег         Нег           Оплата         1,00 Р         Нег         Нег           Оплата         1,00 Р         Нег         Нег           Оплата         1,00 Р         Нег         Нег           Возврат         1,00 Р         Нег         Нег           Возврат         1,00 Р         Нег         Нег           Возврат         1,00 Р         Нег         Нег           Возврат         1,00 Р         Нег         Нег           Возврат         1,00 Р         Нег         Нег           Возврат         1,00 Р         Нег         Нег           Возврат         1,00 Р         Нег         Нег           Возврат         1,00 Р         Нег         Нег                                                                                                    | Тип         Сумма         Плательшик         Описание           Оплата         1.00 P         Нег         Нег           Возврат         1.00 P         Нег         Нег           Оплата         1.00 P         Нег         Нег           Оплата         1.00 P         Нег         Нег           Оплата         1.00 P         Нег         Нег           Оплата         1.00 P         Нег         Нег           Оплата         1.00 P         Нег         Нег           Возврат         1.00 P         Нег         Нег           Возврат         1.00 P         Нег         Нег           Возврат         1.00 P         Нег         Нег           Возврат         1.00 P         Нег         Нег           Возврат         1.00 P         Нег         Нег           Возврат         1.00 P         Нег         Нег           Возврат         1.00 P         Нег         Нег                                                                                                    | Найдено 12      | транзакци  | й                        |                       |
| Onnara         1,00 P         Her         Her           Bosspar         1,00 P         Her         Her           Onnara         1,00 P         Her         Her           Onnara         1,00 P         Her         Her           Onnara         10,00 P         Her         Her           Onnara         10,00 P         Her         Her           Bosspar         1,00 P         Her         Her                                                                                                    | Оплата         1,00 Р         Нет         Нет           Возврат         1,00 Р         Нет         Нет           Оплата         1,00 Р         Нет         Нет           Оплата         1,00 Р         Нет         Нет           Оплата         10,00 Р         Нет         Нет           Оплата         1,00 Р         Нет         Нет           Возврат         1,00 Р         Нет         Нет           Возврат         1,00 Р         Нет         Нет           Возврат         1,00 Р         Нет         Нет           Возврат         1,00 Р         Нет         Нет                                                                                                    | Оплата         1,00 P         Нет         Нет           Возврат         1,00 P         Нет         Нет           Оплата         1,00 P         Нет         Нет           Оплата         1,00 P         Нет         Нет           Оплата         1,00 P         Нет         Нет           Оплата         1,00 P         Нет         Нет           Возврат         1,00 P         Нет         Нет           Возврат         1,00 P         Нет         Нет           Возврат         1,00 P         Нет         Нет           Возврат         1,00 P         Нет         Нет           Возврат         1,00 P         Нет         Нет           Возврат         1,00 P         Нет         Нет                                                                                                    | Оплата         1,00 P         Нег         Нег           Возврат         1,00 P         Нег         Нег           Оплата         1,00 P         Нег         Нег           Оплата         1,00 P         Нег         Нег           Оплата         1,00 P         Нег         Нег           Оплата         1,00 P         Нег         Нег           Возврат         1,00 P         Нег         Нег           Возврат         1,00 P         Нег         Нег           Возврат         1,00 P         Нег         Нег           Возврат         1,00 P         Нег         Нег           Возврат         1,00 P         Нег         Нег                                                                                                    | Оплата         1,00 P         Нет         Нет           Возврат         1,00 P         Нет         Нет           Оплата         1,00 P         Нет         Нет           Оплата         10,00 P         Нет         Нет           Оплата         1,00 P         Нет         Нет           Оплата         1,00 P         Нет         Нет           Возврат         1,00 P         Нет         Нет           Возврат         1,00 P         Нет         Нет           Возврат         1,00 P         Нет         Нет           Возврат         1,00 P         Нет         Нет           Возврат         1,00 P         Нет         Нет           Возврат         1,00 P         Нет         Нет                                                                                                    | Оплата         1,00 P         Нет         Нет           Возврат         1,00 P         Нет         Нет           Оплата         1,00 P         Нет         Нет           Оплата         1,00 P         Нет         Нет           Оплата         1,00 P         Нет         Нет           Оплата         1,00 P         Нет         Нет           Возврат         1,00 P         Нет         Нет           Возврат         1,00 P         Нет         Нет           Возврат         1,00 P         Нет         Нет           Возврат         1,00 P         Нет         Нет           Возврат         1,00 P         Нет         Нет           Возврат         1,00 P         Нет         Нет                                                                                                    | Тип             | Сумма      | Плательщик               | Описание              |
| Bosepar         1,00 P         Her         Her           Onnaya         1,00 P         Her         Her           Onnara         10,00 P         Her         Her           Onnara         10,00 P         Her         Her           Onnara         1,00 P         Her         Her           Bosepar         1,00 P         Her         Her                                                                                                    | Возврат       1,00 P       Нет       Нет         Оплата       1,00 P       Нет       Нет         Оплата       1,00 P       Нет       Нет         Оплата       1,00 P       Нет       Нет         Оплата       1,00 P       Нет       Нет         Оплата       1,00 P       Нет       Нет         Возврат       1,00 P       Нет       Нет         Возврат       1,00 P       Нет       Нет         Возврат       1,00 P       Нет       Нет         Возврат       1,00 P       Нет       Нет                                                                                                    | Возарат       1,00 P       Нет       Нет         Оплата       1,00 P       Нет       Нет         Оплата       10,00 P       Нет       Нет         Оплата       1,00 P       Нет       Нет         Оплата       1,00 P       Нет       Нет         Оплата       1,00 P       Нет       Нет         Возарат       1,00 P       Нет       Нет         Возарат       1,00 P       Нет       Нет         Возарат       1,00 P       Нет       Нет         Возарат       1,00 P       Нет       Нет         Возарат       1,00 P       Нет       Нет         Возарат       1,00 P       Нет       Нет         Оплата       1,00 P       Нет       Нет         Возарат       1,00 P       Нет       Нет         Оплата       1,00 P       Нет       Нет                                                                                                    | Возврат       1,00 P       Нег       Нег         Оплата       1,00 P       Нег       Нег         Оплата       1,00 P       Нег       Нег         Оплата       1,00 P       Нег       Нег         Оплата       1,00 P       Нег       Нег         Оплата       1,00 P       Нег       Нег         Возврат       1,00 P       Нег       Нег         Возврат       1,00 P       Нег       Нег         Возврат       1,00 P       Нег       Нег         Возврат       1,00 P       Нег       Нег         Нажмите на транзакцию или Поиск                                                                                                    | Возарат       1,00 P       Нег       Нег         Оплата       1,00 P       Нег       Нег         Оплата       1,00 P       Нег       Нег         Оплата       1,00 P       Нег       Нег         Оплата       1,00 P       Нег       Нег         Оплата       1,00 P       Нег       Нег         Возарат       1,00 P       Нег       Нег         Возарат       1,00 P       Нег       Нег         Возарат       1,00 P       Нег       Нег         Возарат       1,00 P       Нег       Нег         Возарат       1,00 P       Нег       Нег                                                                                                    | Возврат       1,00 P       Нег       Нег         Оплата       1,00 P       Нег       Нег         Оплата       1,00 P       Нег       Нег         Оплата       1,00 P       Нег       Нег         Оплата       1,00 P       Нег       Нег         Оплата       1,00 P       Нег       Нег         Возврат       1,00 P       Нег       Нег         Возврат       1,00 P       Нег       Нег         Возврат       1,00 P       Нег       Нег         Возврат       1,00 P       Нег       Нег         Возврат       1,00 P       Нег       Нег                                                                                                    | Оплата          | 1,00₽      | Нет                      | Нет                   |
| Оплата         1,00 Р         Нет         Нет           Оплата         10,00 Р         Нет         Нет           Оплата         1,00 Р         Нет         Нет           Возврат         1,00 Р         Нет         Нет                                                                                                    | Оплата         1,00 P         Нег         Нег           Оплата         10,00 P         Нег         Нег           Оплата         1,00 P         Нег         Нег           Оплата         1,00 P         Нег         Нег           Возврат         1,00 P         Нег         Нег           Нег         Нег         Нег         Нег           Нег         Нег         Нег         Нег                                                                                                    | Оплата         1,00 P         Нег         Нег           Оплата         10,00 P         Нег         Нег           Оплата         1,00 P         Нег         Нег           Оплата         1,00 P         Нег         Нег           Возврат         1,00 P         Нег         Нег           Нег         Нег         Нег         Нег           Возврат         1,00 P         Нег         Нег           Нажмите на транзакцию или Поиск         Поиск                                                                                                    | Оплата         1,00 P         Нег         Нег           Оплата         10,00 P         Нег         Нег           Оплата         1,00 P         Нег         Нег           Оплата         1,00 P         Нег         Нег           Возврат         1,00 P         Нег         Нег           Нег         Нег         Нег         Нег           Возврат         1,00 P         Нег         Нег           Нег         Нег         Нег         Нег                                                                                                    | Оплата         1,00 P         Нег         Нег           Оплата         10,00 P         Нег         Нег           Оплата         1,00 P         Нег         Нег           Возвлат         1,00 P         Нег         Нег           Нег         Нег         Нег         Нег           Возвлат         1,00 P         Нег         Нег           Нег         Нег         Нег         Нег                                                                                                    | Оплата         1,00 P         Нег         Нег           Оплата         1,00 P         Нег         Нег           Оплата         1,00 P         Нег         Нег           Возврат         1,00 P         Нег         Нег           И         Нег         Нег         Нег           Возврат         1,00 P         Нег         Нег           Нажмите на транзакцию или Поиск         Поиск                                                                                                    | Возврат         | 1,00₽      | Нет                      | Нет                   |
| Оплата         10,00 Р         Нет         Нет           Опла а         1,00 Р         Нет         Нет           Возврат         1,00 Р         Нет         Нет                                                                                                    | Оплата         10.00 P         Нет         Нет           Оплата         1,00 P         Нет         Нет           Возврат         1,00 P         Нет         Нет           Нажмите на транзакцию или Поиск         100 или Поиск         100 или Поиск                                                                                                    | Оплата         10.00 P         Нет         Нет           Оплата         1,00 P         Нет         Нет           Возврат         1,00 P         Нет         Нет           Инт         Нет         Нет         Нет                                                                                                    | Оплата         10,00 P         Нег         Нег           Оплата         1,00 P         Нег         Нег           Возядат         1,00 P         Нег         Нег           Инет         Нег         Нег         Нег           Возядат         1,00 P         Нег         Нег                                                                                                    | Оплата         10.00 P         Нег         Нег           Оплата         1,00 P         Нег         Нег           Возврат         1,00 P         Нег         Нег           2         Нажмите на транзакцию или Поиск                                                                                                    | Оплата         10,00 P         Нег         Нег           Оплата         1,00 P         Нег         Нег           Возврат         1,00 P         Нег         Нег           Нег         Нег                                                                                                    | Оплата          | 1,00₽      | Нет                      | Нет                   |
| Опла 1,00 Р Нет Нет<br>Возврат 1,00 Р Нет Нет                                                                                                    | Оплата 1,00 Р Нет Нет<br>Возврат 1,00 Р Нет Нет<br>2 Нажмите на транзакцию или Поиск                                                                                                    | Опла 1.00 Р Нет Нет<br>Возядат 1.00 Р Нет Нет<br>2 Нажмите на транзакцию или Поиск                                                                                                    | Опла 1.00 Р Нет Нет<br>Возярат 1.00 Р Нет Нет<br>2 Нажмите на транзакцию или Поиск                                                                                                    | Оплата 1.00 Р Нет Нет<br>Возярат 1.00 Р Нет Нет<br>2 Нажмите на транзакцию или Поиск                                                                                                    | Оплата 1.00 Р Нет Нет<br>Возврат 1.00 Р Нет Нет<br>2 Нажмите на транзакцию или Поиск                                                                                                    | Оплата          | 10,00 ₽    | Нет                      | Нет                   |
| Возврат 1,00 ₽ Нет Нет                                                                                                    | Возядат 1.00 Р Нет Нет<br>2 Нажмите на транзакцию или Поиск                                                                                                    | Возярат 1,00 Р Нет Нет<br>2 Нажмите на транзакцию или Поиск                                                                                                    | Возярат 1.00 Р Нет Нет<br>2 Нажмите на транзакцию или Поиск                                                                                                    | Возврат 1.00 Р Нет Нет<br>2 Нажмите на транзакцию или Поиск                                                                                                    | Возват 1.00 Р Нет Нет<br>2 Нажмите на транзакцию или Поиск                                                                                                    | Оплата          | 1,00₽      | Нет                      | Нет                   |
|                                                                                                    | <b>2</b> Нажмите на транзакцию или <b>Поиск</b>                                                                                                    | 2 Нажмите на транзакцию или Поиск                                                                                                    | 2 Нажмите на транзакцию или Поиск                                                                                                    | 2 Нажмите на транзакцию или Поиск                                                                                                    | 2 Нажмите на транзакцию или Поиск                                                                                                    | Возврат         | 1,00₽      | Нет                      | Нет                   |
|                                                                                                    |                                                                                                    |                                                                                                    |                                                                                                    |                                                                                                    |                                                                                                    |                 |            |                          |                       |

| /                                        |                                                                                                    |
|------------------------------------------|----------------------------------------------------------------------------------------------------|
| Платёж                                   | Подробно                                                                                                    |
| Сайт<br>Описание<br>Номер счета<br>Карта | https://rr.ru<br>Не указано<br>autogenerated-2b253922-6184-49fc-bb17-<br>b683e6667e91<br>4693 95** **** 9505 |
| Транзакции                               | Подробно                                                                                                    |
| Оплата<br>ID транзакции: 9               | 07.06.2022 16:54<br>481a931-6319-4293-ac15-2311cb0cda81                                                      |
| Итого                                    | Возвратов 0,00 🗄                                                                                             |
|                                          | Остаток 1,00 ₽                                                                                               |
|                                          | Комиссия QIWI 0,00<br>К зачислению 1,00 #                                                                    |
|                                          | Сделать возврат                                                                                              |
|                                          | Нажмите для возврата                                                                                         |

### Где посмотреть информацию из Предоплатной формы

#### Нажмите Подробно над суммой покупки

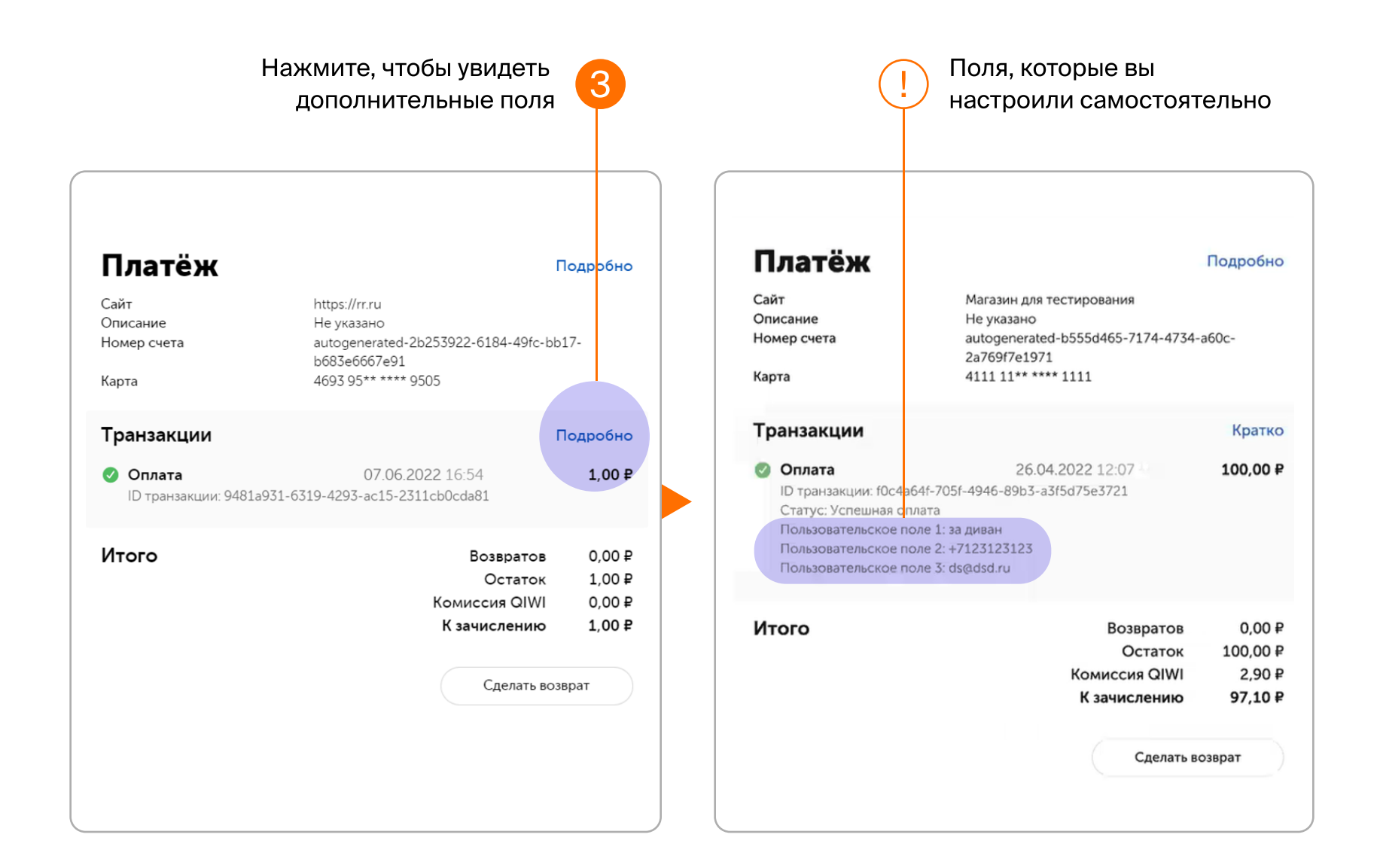

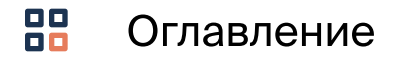

### QIWI 🌛 BUSINESS

# Как настроить поля на Предоплатной форме

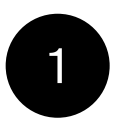

Откройте документацию Протокола

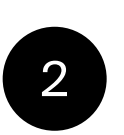

Изучите пункт Параметры, начиная с параметров extras[cf1]

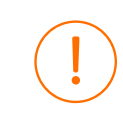

На странице Документации справа (в чёрном окне) есть примеры встраивания параметров

Скопируйте Public Key из Личного кабинета

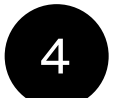

3

Вставьте Public Key в любой браузер

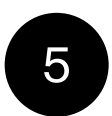

В конец ссылки Public Key добавьте символ & и скопируйте соответствующий параметр

Параметры разделяются символом &. Если вы хотите включить несколько параметров, перед каждым следующим добавьте &

Посмотреть пример

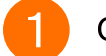

Документация

Демо

Новости Контакты

|                                  |                 |                                         |                |   | Примеры |
|----------------------------------|-----------------|-----------------------------------------|----------------|---|---------|
|                                  | successUrl      | URL для переадресации в случае успешной | URL-           | - |         |
| Обзор протокола                  |                 | оплаты. Ссылка должна вести на сайт     | закодированная |   |         |
| Термины и сокращения             |                 | мерчанта.                               | строка         |   |         |
|                                  | extras[cf1]     | Дополнительное поле с произвольной      | URL-           | - |         |
| начало работы                    |                 | информацией, дополняющей данные счета   | закодированная |   |         |
| Способы подключения              |                 |                                         | строка         |   |         |
| Формат взаимодействия            |                 |                                         |                |   |         |
| Тестовый режим                   | extras[cf2]     | Дополнительное поле с произвольной      | URL-           | - |         |
|                                  |                 | информацией, дополняющей данные счета   | закодированная |   |         |
| Платеж через форму<br>QIWI       |                 |                                         | строка         |   |         |
| Процесс платежа                  | extras[cf3]     | Дополнительное поле с произвольной      | URL-           | - |         |
|                                  |                 | информацией, дополняющей данные счета   | закодированная |   |         |
| Интеграция с<br>Платежной формой |                 |                                         | строка         |   |         |
| QIWI без                         |                 |                                         |                |   |         |
| использования АРІ                | extras[cf4]     | Дополнительное поле с произвольной      | URL-           | - |         |
| Выставление счета и              |                 | информацией, дополняющей данные счета   | закодированная |   |         |
| получение ссылки на              |                 |                                         | строка         |   |         |
| ormany repeater                  | extras[cf5]     | Дополнительное поле с произвольной      | URL-           | - |         |
| Перенаправление на               |                 | информацией, дополняющей данные счета   | закодированная |   |         |
|                                  |                 |                                         | строка         |   |         |
| Настройка Платежной              |                 |                                         |                |   |         |
| формы                            | readonly_extras | Список дополнительных полей, которые    | Строка,        | - |         |
| Платеж через форму               |                 | должны быть недоступны для изменения    | разделитель    |   |         |
| мерчанта                         |                 | покупателем на платежнои форме          | имен полей,.   |   |         |
| Серверные уведомления            |                 |                                         | Пример:        |   |         |
| Возвраты и отмены                |                 |                                         | CT1,CT3        |   |         |
| $\langle \rangle$                |                 |                                         |                |   |         |
|                                  |                 |                                         |                |   |         |
|                                  | 🕗 Изучите       | параметры                               |                |   |         |

### Где найти Документацию протокола в Личном кабинете

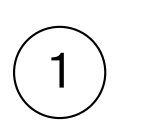

Войдите в Личный кабинет и перейдите в раздел Настройки

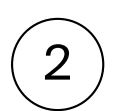

Нажмите на строку с названием вашего сайта – откроется окно с детализацией

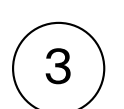

Нажмите на значок ? рядом с предложением Ключ серверных уведомлений

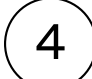

Нажмите на пункт Документация

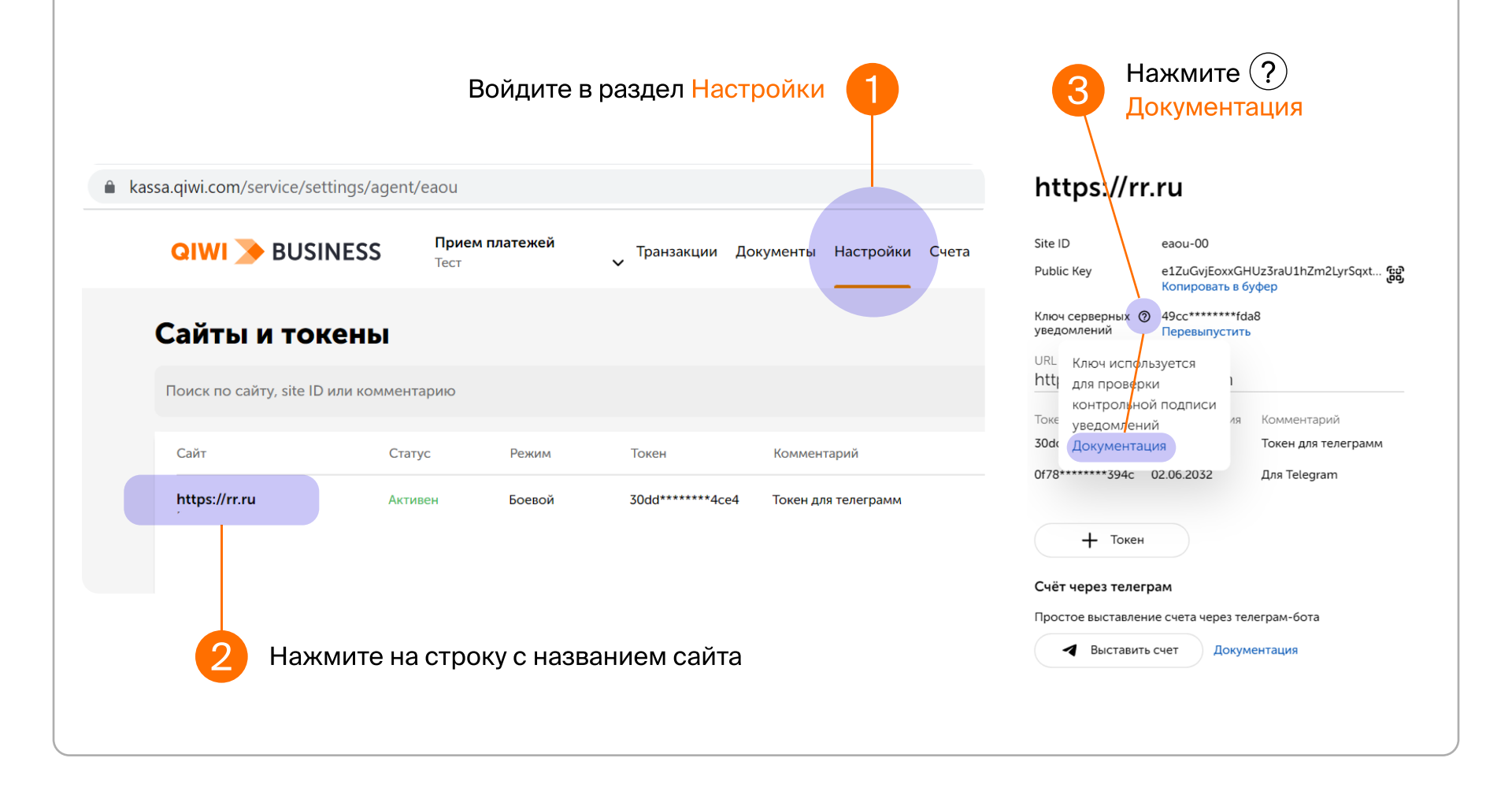

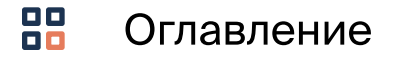

Следующая страница →

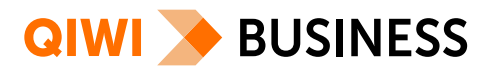

### Разберем пример

Ваш менеджер добавил поля: назначение платежа, телефон и почту. Теперь вам нужно доработать поле Назначение платежа

- Сделать поле предзаполненным выражением «ZA\_DIVAN», чтобы при оплате Покупателю не нужно было его заполнять
- Сделать поле неизменяемым

### Ваши действия

- Перейдите в Протокол
  - Найдите необходимый параметр в описании Протокола (вы можете настраивать только extras)
  - Скопируйте в Личном кабинете Public Key и вставьте его в интернет-браузер
  - В конец Public Кеу добавьте 2 параметра, отделив их символом &
    - extras[cf1]=ZA\_DIVAN предзаполняем поле Назначение платежа выражением «ZA\_DIVAN»

• readonly\_extras=cf1 – делаем поле Назначение платежа доступным только для чтения

2

3

4

При кодировании формы нельзя использовать русские буквы, только латиница

Готово! Теперь на Предоплатной форме в назначении платежа всегда указывается «ZA\_DIVAN»

Ваша постоянная ссылка будет выглядеть так: ...ваш public key& extras[cf1]=ZA\_DIVAN&readonly\_extras=cf1

| ( | Q   4 | О О Интеграция с Платежной форм × Э Новая вкладка × +                                                                                      | $\sim$ |
|---|-------|----------------------------------------------------------------------------------------------------|--------|
|   | Q     | $QhMWZrkw2VT8truUtaEBpY82UfmoeJZSNXZPK1Wkr7sXuidgsYZFLE6qQFQKNWsVsWp855F5ySfgMmCudn\\ \begin{tabular}{lllllllllllllllllllllllllllllllllll$ | я      |
|   | Q     | QIWI - https://oplata.qiwi.com/create?publicKey=e1ZuGvjEoxxGHUz3raU1hZm2LyrSqxt37XGRtQhMWZrkw2VT8truUtaEBpY82UfmoeJZS ×                    |        |
|   | Q     | https://oplata.qiwi.com/create?publicKey=e1ZuGvjEoxxGHUz3raU1hZm2LyrSqxt37XGRtQhMWZrkw2VT8truUtaEBpY82UfmoeJZSNXZPK1Wkr7sXuidgsYZ          | нки    |

|                          |                   |   |                                | <i>b</i> |
|--------------------------|-------------------|---|--------------------------------|----------|
| магазин для тестирования |                   |   | магазин для тестирования       |          |
| Создание сче             | та                |   | Создание с                     | чета     |
| Сумма, Р                 |                   |   | Назначение платежа<br>ZA_DIVAN |          |
| Назначение платежа       |                   |   | Сумма, Р                       |          |
| Телефон                  |                   |   | Телефон<br>Необязательно       |          |
| Почта                    |                   |   | Почта                          |          |
|                          |                   |   | Перейти к оплате               |          |
| переити к оплате         |                   |   |                                |          |
|                          |                   |   |                                |          |
| Qarwi                    | 🖯 Данные защищены | 4 | Qaiwi                          | Ө данны  |
|                          |                   | J |                                |          |

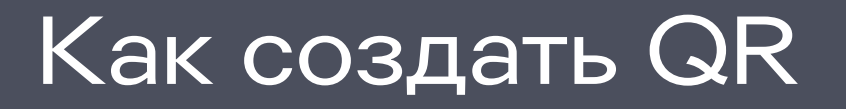

🖯 Данные защи

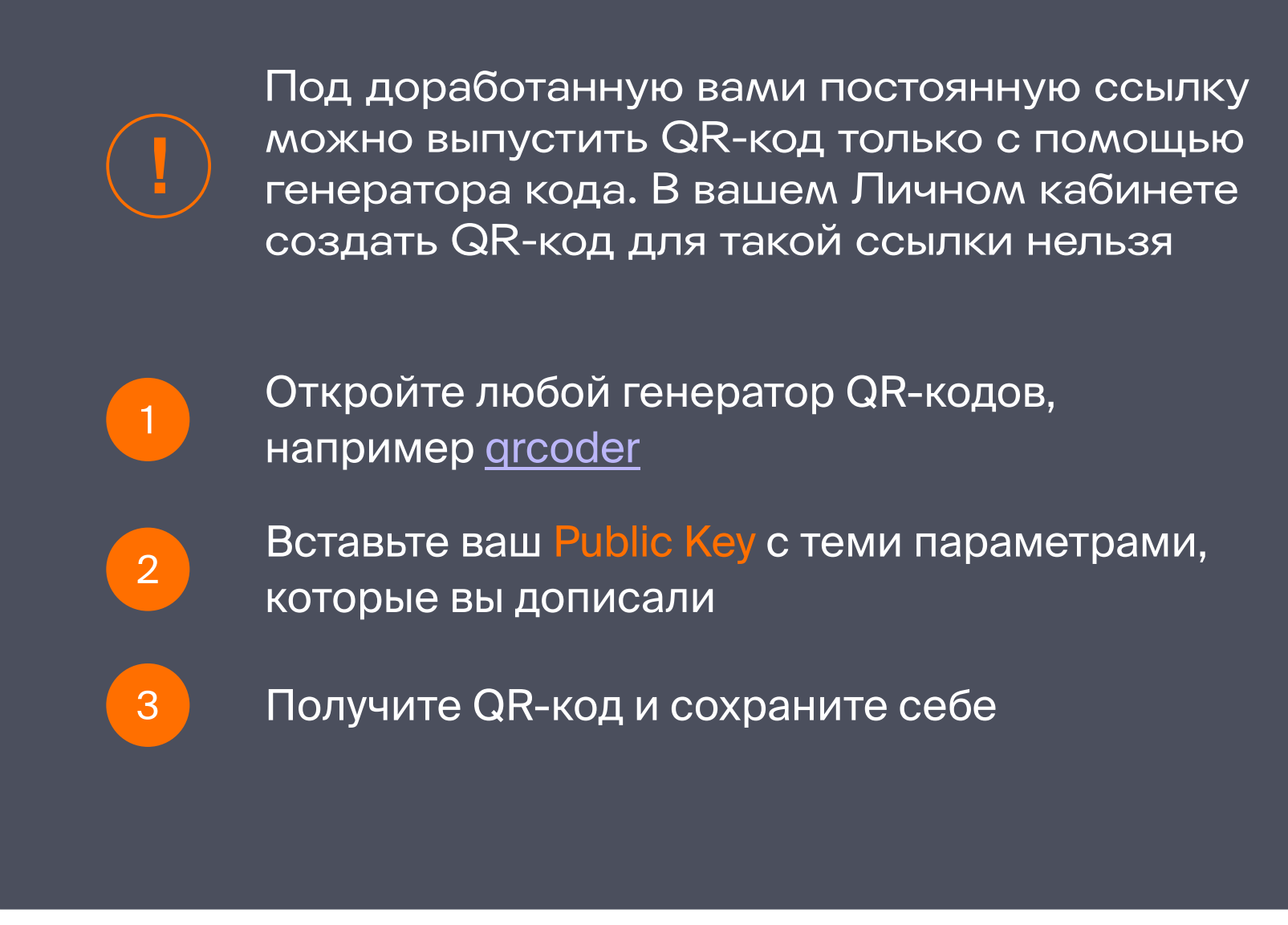

Оглавление

C QIWI Business всё проще, даже научиться новому приёму